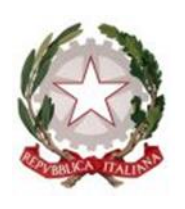

# PROCEDURA CONFERMA ALBI CTU E PERITI PENALI

Linee guida interne Tribunale di Pistoia

TRIBUNALE DI PISTOIA Piazza del Duomo n. 6

### Manuale operativo procedura conferma Albi CTU e Periti Penali

## Tribunale di Pistoia

| Informazioni preliminari                          | . 2 |
|---------------------------------------------------|-----|
| Richiesta credenziali                             | . 2 |
| Modifica dell'anagrafica – PEC iscritta a ReGIndE | . 5 |
| Generazione della domanda di iscrizione agli Albi | . 6 |
| Fase conclusiva della procedura                   | .9  |
| All'attenzione dell'utente                        | 10  |
| Ipotesi particolari – sospensione volontaria      | 11  |

# Informazioni preliminari

Sul sito del Tribunale di Pistoia, a partire dal mese di ottobre 2023, è stata resa disponibile un'area dedicata agli Albi dei CTU e dei Periti penali, predisposta al fine dell'informatizzazione degli elenchi e della ripartizione nelle categorie di specializzazione, così come indicato dalla Riforma Cartabia, dal PNRR e dal decreto n. 109 del 2023 (<u>DM 109/2023</u>).

Per poter provvedere alla conferma della volontà di permanenza, si prega di seguire seguenti istruzioni.

## Richiesta credenziali

• Sulla homepage del sito del Tribunale, dal menù laterale sinistro (in basso), è accessibile la sezione "Area riservata CTU e Periti".

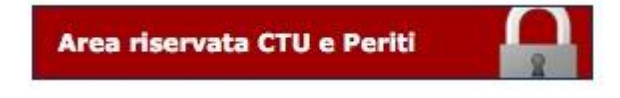

• Cliccando su "Area riservata CTU e Periti", verrai indirizzato alla pagina che ti permetterà di richiedere le credenziali di accesso e di operare in futuro sulla tua posizione nell'area Albi riservata ai professionisti.

| Tribunale di Pistoia<br>Ministero della Giustizia |                                                                                                    |
|---------------------------------------------------|----------------------------------------------------------------------------------------------------|
|                                                   | Area Riservata CTU e Periti                                                                                                    |
|                                                   |                                                                                                    |
|                                                   | ACCEDI ALL' AREA RISERVATA                                                                                                    |
|                                                   | Username                                                                                                    |
|                                                   | Password                                                                                                    |
|                                                   | Accedi Hai dimenticato la password? Recuperala                                                                                                    |
|                                                   |                                                                                                    |
|                                                   | 0                                                                                                    |
|                                                   | Registrati e conferma la tua iscrizione                                                                                                    |
|                                                   | Per problemi tecnici relativi all'accesso, la registrazione, la richiesta delle credenziali,<br>ricezione delle mallo altri problemi tecnici inviare una mali a Staff Tecnico |
|                                                   | Privacy                                                                                                    |
|                                                   |                                                                                                    |

- Cliccando sul tasto verde "Registrati e conferma la tua iscrizione", sarai indirizzato ad un *form* di inserimento dati, necessari per la richiesta delle credenziali di accesso.
- Sarà sempre necessario inserire tutti i dati contrassegnati con l'asterisco rosso \*.

|                     | Area Riservata CTU e Periti                                                                                                    |
|---------------------|----------------------------------------------------------------------------------------------------|
|                     | Dati anagrafici                                                                                                    |
| Titolo              | Seleziona 🗸 🗸                                                                                                    |
| Cognome *           | Cognome                                                                                                    |
| Nome *              | Nome                                                                                                    |
| Data di nascita *   | gg/mm/aaaa                                                                                                    |
| Sesso               | Scegli 🗸                                                                                                    |
| Stato di nascita    | ITALIA                                                                                                    |
| Comune di nascita * | Inserisci almeno 3 caratteri per la ricerca e seleziona il comune dall'elenco a discesa                                                                                                    |
| Codice fiscale *    | Codice fiscale                                                                                                    |
| E-Mail * 💡          | E-Mail NON utilizzere mail PEC                                                                                                    |
| Conferma E-Mail *   | Conferma E-Mail                                                                                                    |
| Privacy *           | Informativa e richiesta di concerco ai sensi e per gli effetti del diga. 1962003<br>del regu e 6732015<br>Si informa che i dasi trattati da questo Uño e racobi tramie il presente modulo<br>verrano trattati si in modulità cartase ai a on fuzulio al trumeri elettoriale o<br>automatizzi esclusiamente per compercera all'aperene richiatza per la finalizà<br>initiazionali popie dell'Uños trasca di apercanali non verrano conunciata e<br>affuti a tesi a con ne dasi constanziente contrali dale leca e recolumenti. |
|                     | Torna alla Login Registrati                                                                                                    |

- In questa fase della registrazione è richiesto l'indirizzo di posta ordinaria e non la PEC utilizzata con la PA o iscritta al ReGIndE.
- Inviata la richiesta di credenziali, ti verrà recapitato, all'indirizzo di posta elettronica indicato precedentemente, un'e-mail per confermarne la validità.

| (i) | Il mittente del messaggio ha richiesto la conferma di lettura. Per inviare la conferma, fai clic qui.                                                                                                    |         |                 |          |                |           |  |  |  |  |
|-----|----------------------------------------------------------------------------------------------------|---------|-----------------|----------|----------------|-----------|--|--|--|--|
| U   | Ufficio Albo CTU e Periti Tribunale di Pistoia <noreply@sitiwebgiustizia.it><br/>A:</noreply@sitiwebgiustizia.it>                                                                                                    | ٢       | 4               | «<br>ven | → 20/10/20     | 023 11:26 |  |  |  |  |
|     | Gentile<br>Per completare la registrazione clicca sul seguente <u>Link</u> , oppure copia e incolla l'indirizzo qui sotto nel tuo browser i                                                                                                    | interne | et e pr         | emi ir   | ıvio.          |           |  |  |  |  |
|     | http://areariservatactu.sitiwebgiustizia.it//confermaRegistrazione.aspx?UG=361&idc=30807&token=d2be9828-dd5a-4d62-8900-9e04b2cb8e88                                                                                                    |         |                 |          |                |           |  |  |  |  |
|     | A registrazione completata ti invieremo, a questo indirizzo, la password di accesso.                                                                                                    |         |                 |          |                |           |  |  |  |  |
|     | Le informazioni contenute nella presente comunicazione sono riservate e sono, comunque, destinate esclusivamente a<br>diffusione, distribuzione e/o copiatura del documento trasmesso da parte di qualsiasi soggetto diverso dal destinatario<br>ricevuto questo messaggio per errore la preghiamo di contattarci. Grazie. | origin  | ale è j         | oroibit  | La<br>a. Se Le | i ha      |  |  |  |  |
|     | Questo messaggio è stato generato da un sistema automatico di invio di posta elettronica a cura di Aste Giudiziarie In                                                                                                    | linea S | 5. <i>p</i> .A. |          |                |           |  |  |  |  |
|     | ← Rispondi / Inoltra                                                                                                    |         |                 |          |                |           |  |  |  |  |

• Cliccando sul link riportato nella e-mail, si verificherà la correttezza dell'indirizzo e-mail ordinario e verrai indirizzato per conferma sulla pagina web del sito del Tribunale.

Area Riservata CTU e Periti

| Messaggio                                                                                                    |
|----------------------------------------------------------------------------------------------------|
| Gentile utente,<br>siamo lieti di comunicarle che all'indirizzo di posta elettronica da lei indicato ha ricevuto le credenziali di accesso alla sua area riservata.<br><u>Cliccare qui</u> per accedere all'area riservata. |
|                                                                                                    |

• Riceverai, quindi, una comunicazione e-mail automatica con le credenziali di accesso.

| i) | Il mittente del messaggio ha richiesto la conferma di lettura. Per inviare la conferma, fai clic qui.                                                                                                    |         |         |             |              |                      |  |
|----|----------------------------------------------------------------------------------------------------|---------|---------|-------------|--------------|----------------------|--|
| U  | Ufficio Albo CTU e Periti Tribunale di Pistoia <noreply@sitiwebgiustizia.it><br/>A:</noreply@sitiwebgiustizia.it>                                                                                                    | ÷       | 4       | «S<br>ven 2 | → (20/10/20) | <b></b><br>023 11:26 |  |
|    | Gentile,<br>con la presente siamo a comunicarLe la coppia di credenziali personali per l'accesso alla sua area riservata.<br>Accedendo all'area riservata presente sul sito web del Tribunale potrà:                                                                                                    |         |         |             |              |                      |  |
|    | <ul> <li>visualizzare e/o modificare i suoi dati personali;</li> <li>generare la domanda per la conferma della volontà di permanenza nell'Albo dei C.T.U./periti penali;</li> <li>stampare in formato pdf la domanda che dovrà essere sottoscritta e ricaricata nella sezione "Allegati", denor sottoscritta".</li> </ul>              | ninand  | ola "C  | onferm      | ia           |                      |  |
|    | Le ricordiamo che le credenziali per l'accesso all'area riservata sono:                                                                                                    |         |         |             |              |                      |  |
|    | Username:     Password:                                                                                                    |         |         |             |              |                      |  |
|    | L'accesso all'area riservata potrà essere effettuato dall'indirizzo <u>http://areariservatactu.sitiwebgiustizia.it/</u>                                                                                                    |         |         |             |              |                      |  |
|    | Le informazioni contenute nella presente comunicazione sono riservate e sono, comunque, destinate esclusivamente c<br>La diffusione, distribuzione e/o copiatura del documento trasmesso da parte di qualsiasi soggetto diverso dal destinat<br>Se Lei ha ricevuto questo messaggio per errore la preghiamo di contattarci.<br>Grazie. | ario or | iginale | è proil     | bita.        |                      |  |
|    | ← Rispondi → Inoltra                                                                                                    |         |         |             |              |                      |  |

• Ritornando alla pagina di accesso all'area CTU e Periti e inserendo le proprie credenziali inviate dal Tribunale, ti verrà richiesto l'aggiornamento della password generata automaticamente con una di tua scelta.

| Cambio Password                                                                                                    |
|----------------------------------------------------------------------------------------------------|
| Vecchia password                                                                                                    |
| Nuova password                                                                                                    |
| Conferma password                                                                                                    |
| Cambia Password                                                                                                    |
| Perchè la tua password sia sicura ricordati che deve essere composta da:<br>almeno 8 caratteri MAIUSCOLE e minuscole num3r1 e c@ratteri soSciali |

• Una volta effettuate le operazioni sopra descritte, è conclusa la fase di registrazione sul sistema Albi Web.

# Modifica dell'anagrafica – PEC iscritta a ReGIndE

IMPORTANTE: PASSO DA EFFETTUARE **PRIMA** DELLA GENERAZIONE DELLA DOMANDA

- Se non sai se la tua pec è iscritta al ReGIndE, puoi controllare al seguente indirizzo: https://servizipst.giustizia.it/PST/it/pst\_2\_2.wp.
- Nel caso la pec non risultasse iscritta, puoi iscriverti seguendo le seguenti indicazioni <u>https://www.tribunale.pistoia.giustizia.it/reginde.aspx</u> (trovi il banner sotto all'area riservata CTU sul sito del Tribunale).
- Se la tua pec è iscritta al ReGIndE, devi segnalare tale iscrizione nel seguente modo:

| -(   | Tribunale di Pistoia<br>Ministero della Giustizia           |                                                                                                    |
|------|-------------------------------------------------------------|----------------------------------------------------------------------------------------------------|
|      |                                                             | Area Riservata CTU e Periti                                                                                                    |
| Home | Dati anagrafici - Logout                                    |                                                                                                    |
|      | Anagrafica<br>Dati iscrizione al ReGindE<br>Cambio Password | Home<br>Envenuto nella tua area riservata.<br>Titorriamo de da quest area potrat:<br>• visualizaree olo molficarel tua jassword personale il accesso a quest area accedendo al menu "DATI ANAGRAFICI> Anagrafica"<br>• visualizaree olo molficarel tua jassword personale il accesso a quest area accedendo al menu "DATI ANAGRAFICI> Cambio Password"<br>• modificare la tua jassword personale di accesso a quest area accedendo al menu "DATI ANAGRAFICI> Cambio Password"<br>• generare i davinardi di conterma liscitoria all'albo civile e lo penale<br>• aggiornare i dati inseriti nella domanda (ladove l'ufficio competente abla previsto la possibilità di aggiornarii direttamente dall'area riservata, senza presentare Istanza cartacea)<br>Generazione domanda di conterma liscitzione all'albo del CTU<br>Generazione domanda di conterma liscitzione all'albo del Periti |
|      |                                                             | Sito web realizzato da Aste Giudiziarie Inlinea S.p.A.                                                                                                    |

• Dalla pagina iniziale dell'area riservata a CTU e Periti, nella voce Dati Anagrafici, clicca su Anagrafica e segnala di essere iscritto. Al termine della procedura, <u>clicca Salva</u>.

| -0   | Tribunale    | e di Pi<br>Ministerc | istoia<br>o della Giustizia |                                                                                              |                                                                                                    |
|------|--------------|----------------------|-----------------------------|----------------------------------------------------------------------------------------------|----------------------------------------------------------------------------------------------------|
|      |              |                      |                             |                                                                                              | Area Riservata CTU e Periti                                                                                              |
| Home | Dati anagraf | ici+ I               | Logout                      |                                                                                              |                                                                                                    |
|      |              |                      |                             |                                                                                              | Iscrizione al ReGIndE                                                                                                    |
|      |              |                      |                             | Quest'area permette di comunicare al Tribunale che il prop                                   | rio indirizzo di Posta Elettronica Certificata è registrato sul Registro Generale degli Indirizzi Elettronici (ReGIndE). |
|      |              |                      |                             | Sei iscritto al ReGIndE? 😡                                                                   | SI O NO ®                                                                                                    |
|      |              |                      |                             | Indirizzo PEC registrato sul ReGIndE<br>(Obbligatorio solo in caso di iscrizione al ReGIndE) |                                                                                                    |
|      |              |                      |                             |                                                                                              | Salva                                                                                                    |
|      |              |                      |                             |                                                                                              |                                                                                                    |
|      |              |                      |                             |                                                                                              | Sito web realizzato da Aste Giudiziarie Inlinea S.p.A.                                                                   |

# Generazione della domanda di iscrizione agli Albi

| Tribunale di<br>Minis             | tero della Giustizia                                                                                                    |
|-----------------------------------|----------------------------------------------------------------------------------------------------|
|                                   | Area Riservata CTU e Periti                                                                                                    |
| Home Dati anagrafici <del>-</del> | Logout                                                                                                    |
|                                   | Homes Servento nella tua area riservata. Tirformiamo che da quest'area potrati Ostuditzare e/o modificare i tuoi dati personali accedendo al menu "DATI ANAGRAFICI> Anagrafica". Ostuditzare e/o modificare i tuoi dati personale di accedendo al menu "DATI ANAGRAFICI> Anagrafica". Ostuditzare e/a domanda di conferma iscrizione all'albo civile e/o penale Ostuditare i dati insertit e generare una nuova domanda di conferma iscrizione all'albo civile e/o penale Ostuditare i dati insertit e generare una nuova domanda di conferma iscrizione all'albo (nel caso in cui la tua domanda non sia stata ancora consegnata e protocollata dall'ufficio competente ostuditare i dati insertit nella domanda (laddove l'ufficio competente abbia previsto la possibilità di aggiornari i direttamente dall'area riservata, senza presentare istanza cartacea) Cenerazione domanda di conferma iscrizione all'albo dei CTU Cenerazione domanda di conferma iscrizione all'albo dei Periti |

- Dalla pagina iniziale dell'area riservata a CTU e Periti, attraverso i due tasti evidenziati in homepage, potrai compilare online la domanda di conferma, seguendo il percorso guidato.
- Le procedure sono uguali sia per la domanda di conferma all'albo CTU (area civile) e Periti (area penale).
- La procedura di elaborazione online della domanda di iscrizione è articolata in sei fasi.
- Per ogni procedura, di seguito visualizzata, è obbligatorio inserire tutti i dati contrassegnati dall'asterisco e, <u>dove previsto, cliccare sui tasti di salvataggio delle informazioni</u> (<sup>®</sup> o aggiungi/salva), prima di passare alla fase successiva.

#### Fase 1 – materie di competenza

Vanno inserite le informazioni relative alla propria categoria professionale di appartenenza, alle materie di competenza e alla specializzazione.

Al seguente indirizzo (<u>https://areariservatactu.sitiwebgiustizia.it/login.aspx?UG=361</u>) sono disponibili le materie di competenza, così come aggiornate dal DM 109/2023, corrispondenti alle categorie che troverai in "Materia di competenza".

|                           |                                    | Albo                                            | Civile                |                  |          |
|---------------------------|------------------------------------|-------------------------------------------------|-----------------------|------------------|----------|
| Passo 1                   | Passo 2                            | Passo 3                                         | Passo 4               | Passo 5          | Passo 6  |
|                           |                                    |                                                 |                       |                  |          |
| Materie di Competenza     | Recapiti                           | Titoli di studio                                | Iscrizione all'ordine | Curriculum Vitae | Allegati |
| Quest'area permette di in | nserire le materie di competenza p | Materie di<br>per cui si chiede l'iscrizione al | competenza            |                  |          |
| Categoria                 | Materia di competenza              |                                                 | Specializzazione      |                  |          |
| Altri rami                | SPETTACOLO CINERADIOTV             | 0                                               | MUSICA                | ٢                |          |
|                           |                                    |                                                 |                       |                  | Sal      |

#### Fase 2 – Recapiti

Sarà necessario inserire correttamente i propri recapiti.

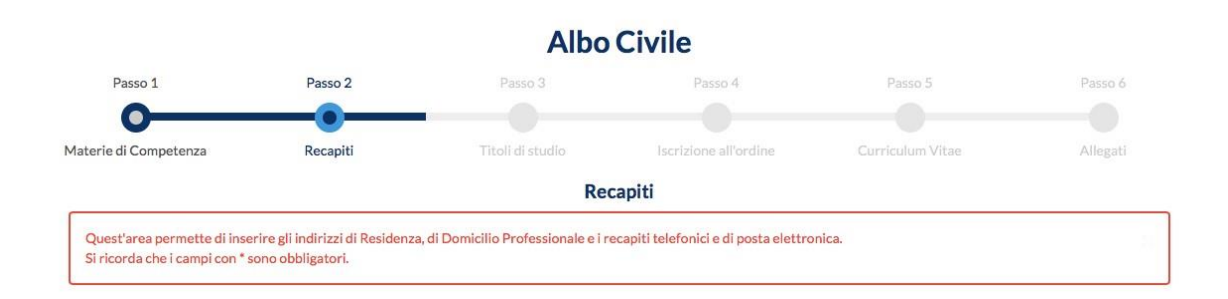

#### Fase 3 – Titoli di studio

L'inserimento dei titoli di studio, prevede la possibilità di inserire molteplici titoli, pertanto è necessario, dopo avere compilato il *form*, <u>cliccare "aggiungi"</u> per salvare un titolo di studio e poterne aggiungere un altro.

Nel momento in cui tutti i titoli di studio posseduti sono stati inseriti, si potrà procedere alla fase successiva.

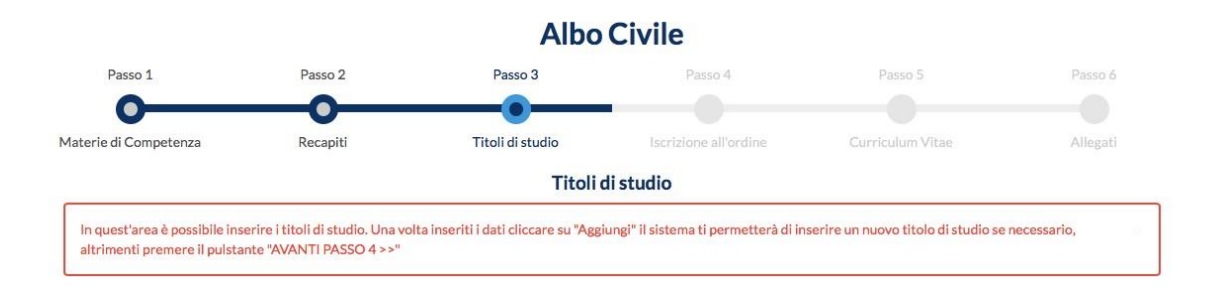

#### Fase 4 – Iscrizione all'ordine

L'inserimento dell'appartenenza ad un Ordine Professionale o Collegio non è obbligatorio, ma riguarda solo le categorie professionali previste dalla legge. In caso contrario è richiesta l'iscrizione in apposito elenco presso la CCIAA di Pistoia.

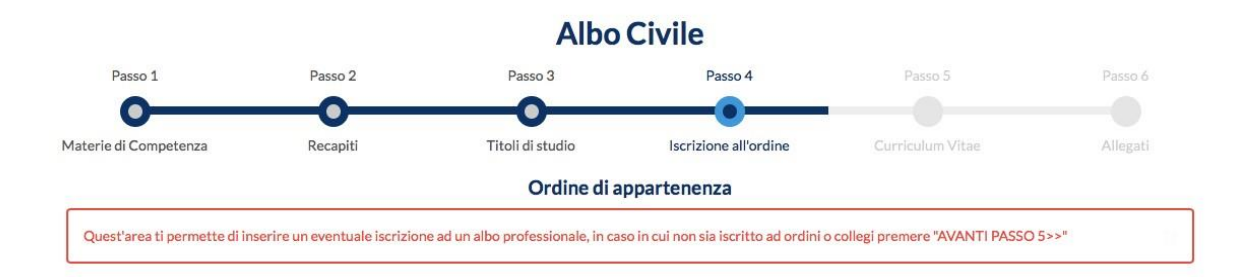

#### Fase 5 – Curriculum vitae

Prevede la possibilità di descrivere brevemente, in maniera sintetica, le competenze possedute e le esperienze maturate, utili alla valutazione del profilo di iscrizione che si richiederà.

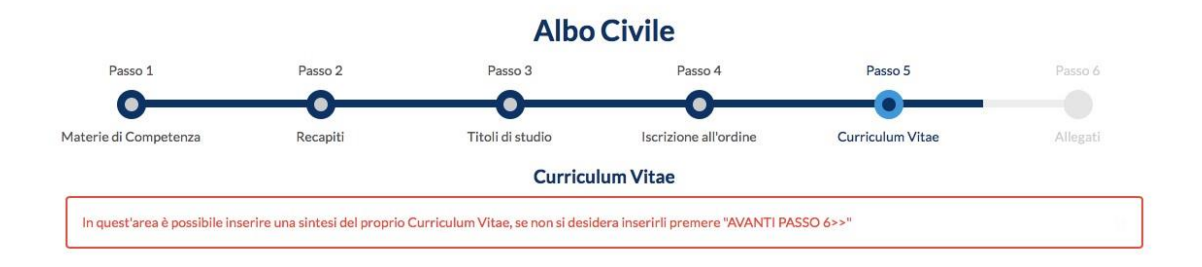

#### Fase 6 – allegati

Ultima fase di elaborazione della domanda di conferma: richiede il caricamento del CV in formato europeo e in formato PDF, al fine di fornire alla commissione che valuterà la richiesta tutte le informazioni necessarie ad una valutazione trasparente e completa.

|                                 |                                                                                                    |                  |                          |                     | Albo Ci  | ivile |         |              |           |            |  |  |
|---------------------------------|----------------------------------------------------------------------------------------------------|------------------|--------------------------|---------------------|----------|-------|---------|--------------|-----------|------------|--|--|
| Passo 1                         | Passo 2                                                                                                    | Passo 3          | Passo 4                  | Passo 5             | Passo 6  |       |         |              |           |            |  |  |
| 0—                              | -0-                                                                                                    | -0-              | -0-                      | -0-                 | -•       |       |         |              |           |            |  |  |
| Materie di<br>Competenza        | Recapiti                                                                                                    | Titoli di studio | Iscrizione<br>all'ordine | Curriculum<br>Vitae | Allegati |       |         |              |           |            |  |  |
| In quest'a<br><u>Si ricorda</u> | Allegati<br>In quest'area è possibile inserire uno o più allegati in formato PDF da allegare alla domanda.<br>Si ricorda che è obbligatorio allegare il Curriculum Vitae in formato elettronico. |                  |                          |                     |          |       |         |              |           |            |  |  |
| Data                            |                                                                                                    |                  |                          | Tipo                | ologia   |       | Denomin | azione file* |           |            |  |  |
| Scegli il file                  | ] Nessun file s                                                                                                    | celto            |                          | S                   | eleziona | ~     |         |              |           | Salva      |  |  |
|                                 |                                                                                                    |                  |                          |                     |          |       |         |              |           |            |  |  |
|                                 |                                                                                                    |                  |                          |                     |          |       |         | < INDIETRO   | FINE ISCR | RIZIONE >> |  |  |

#### Ultimazione procedura

Dopo avere proceduto a tutte le fasi, sarà possibile completare la procedura di generazione della domanda di iscrizione cliccando sul tasto "Fine iscrizione".

Le confermiamo la corretta ultimazione del processo di generazione della domanda di conferma iscrizione all'albo. La domanda di conferma in formato pdf è stata inviata al suo indirizzo di posta elettronica.

# Fase conclusiva della procedura

- Al completamento della procedura di compilazione della domanda, arriverà (all'indirizzo mail indicato nella domanda) un PDF riepilogativo dei dati inseriti.
- Fare attenzione al fatto che il proprio indirizzo PEC sia o meno iscritto al ReGIndE: nel caso in cui non si fosse aggiornata l'anagrafica prima di procedere alla generazione della domanda, il PDF non risulterà aggiornato con i dati relativi al ReGIndE; in tale caso, si consiglia di procedere all'aggiornamento dei dati del ReGIndE (seguendo le indicazioni di cui alla pag. 5 della presente guida) e, successivamente, generare una nuova domanda (si può fare dalla tendina "Albo civile" – genera domanda di iscrizione), che andrà a sovrascrivere la domanda già compilata.
- Controllati i dati generati nel riepilogo PDF, sarà quindi necessario sottoscrivere\* tale modulo PDF.
- Dovrai infine fare nuovamente accesso alla tua area riservata e caricare il file sottoscritto nella sezione "Allegati" (sotto "Albo Civile" o "Albo Penale", a seconda che sia relativo all'albo dei CTU o dei Periti Penali) dell'area riservata del sito del Tribunale di Pistoia, denominandolo "Conferma sottoscritta".

| _                                                                               | tizia                                                                                                    |                                                                                                    |                                    |   |
|---------------------------------------------------------------------------------|----------------------------------------------------------------------------------------------------|----------------------------------------------------------------------------------------------------|------------------------------------|---|
|                                                                                 |                                                                                                    | Area Riservata CTU e Periti                                                                                                    |                                    |   |
| e Dati anagrafici <del>-</del> Albo Civile <del>-</del>                         | Albo Penale - Logout                                                                                              |                                                                                                    |                                    |   |
| Ri<br>M<br>In<br>Re<br>TH                                                       | Riepilogo dati<br>Materie di competenza<br>Indirizzi<br>Recapiti<br>Titoli di studio                              | rretta ultimazione del processo di generazione della domanda di conferma iscrizione all'alba<br>ma in formato pdf è stata inviata al suo indirizzo di posta elettronica. | ο.                                 |   |
|                                                                                 | Ordine di appartenenza     Curriculum     Allegati     Genera domanda di iscrizione                               | Sito web realizzato da <b>Aste Giudiziarie Inlinea</b> S.p                                                                                                    | э.А.                               |   |
| Tribunale di Pistoia                                                            |                                                                                                    |                                                                                                    |                                    |   |
| Tribunale di Pistoia<br>Ministero della Giusti                                  | izia                                                                                                    | Area Riservata CTU e Periti                                                                                                    |                                    |   |
| Tribunale di Pistoia<br>Ministero dello Giusti<br>Dati anagrafici Albo Civile - | Albo Penale + Logout                                                                                              | Area Riservata CTU e Periti                                                                                                    |                                    |   |
| Tribunale di Pistoia<br>Ministero dello Giusti<br>Dati anagrafici Albo Civile   | Albo Penale <b>• Logout</b>                                                                                       | Area Riservata CTU e Periti<br>Albo Penale                                                                                                    |                                    |   |
| Dati anagrafici + Albo Civile+                                                  | Albo Penale• Logout                                                                                               | Area Riservata CTU e Periti<br>Albo Penale<br>Allegati                                                                                                    |                                    |   |
| Tribunale di Pistoia<br>Ministero dello Giust<br>Dati anagrafici Albo Civile-   | Izio<br>Albo Penale v Logout<br>E' possibile allegare file o<br>La dimensione del file nor                        | Area Riservata CTU e Periti<br>Albo Penale<br>Allegati<br>on estenzione .pdf oppure .p7m<br>ndeve superare 15 Mb.                                                        |                                    |   |
| Ministero della Giust<br>Ministero della Giust                                  | Izio<br>Albo Penale + Logout<br>E' possibile allegare file or<br>La dimensione del file nor<br>Data               | Area Riservata CTU e Periti<br>Albo Penale<br>Allegati<br>on estenzione. pdf oppure. p7m<br>ndeve superare i S Mb.                                                       | Denominazione file *               | _ |
| Dati anagrafid• Albo Civile•                                                    | Izio<br>Albo Penale - Logout<br>E' possibile allegare file ou<br>La dimensione del file non<br>Data<br>26/10/2023 | Area Riservata CTU e Periti<br>Albo Penale<br>Allegati<br>on estenzione.pdf oppure.p7m<br>ndeve superare ISMb.<br>Tipologia<br>Curriculum Vitae                          | Denominazione file*<br><u>Cr</u> X |   |
| Tribunale di Pistoia<br>Ministero dello Giust     Dati anagrafici Albo Civile*  | Izio<br>Albo Penale - Logout<br>E' possibile allegare file on<br>Data<br>26/10/2023<br>Scegii ii file Nessun fi   | Area Riservata CTU e Periti<br>Albo Penale<br>Allegati<br>nestencione pdf oppore g7m<br>nestencione pdf oppore g7m<br>setencione pdf oppore g7m<br>tesesupera e i SMb.   | Denominazione file*       ♀        |   |

\* la sottoscrizione dovrà essere effettuata dal dichiarante preferibilmente a mezzo firma digitale; in alternativa, potrà essere effettuata sottoscrizione autografa, allegando al file documento di identità del sottoscrittore in corso di validità.

## All'attenzione dell'utente

<u>Una volta caricata correttamente la Conferma sottoscritta</u>, al successivo accesso all'Area riservata (dopo 24 ore circa), apparirà nella home page un messaggio di avvenuta protocollazione della domanda.

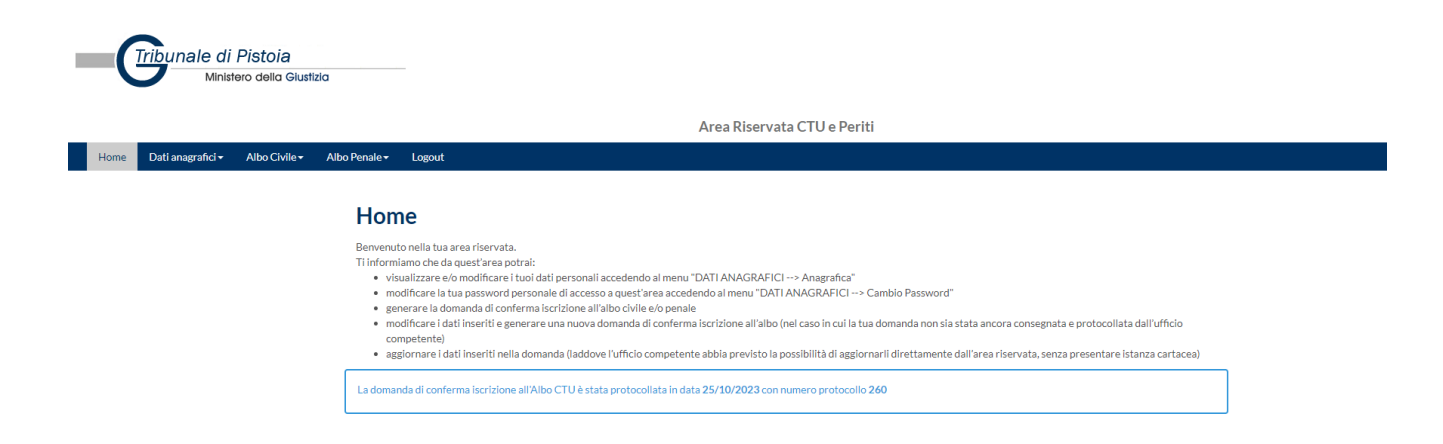

Al termine delle verifiche della Cancelleria, il sistema attribuirà a ciascun professionista un **nuovo numero identificativo di iscrizione all'albo**, che corrisponderà all'effettivo numero di iscrizione nell'albo, consultabile autonomamente nella propria area riservata (Albo Civile/Albo Penale – Riepilogo dati – Dati relativi all'iscrizione all'albo).

| Dati relativi all'iscrizione all'albo |                                                                                                    |  |  |  |
|---------------------------------------|----------------------------------------------------------------------------------------------------|--|--|--|
| Numero e data protocollo              | NR. 260 IN DATA 25/10/2023                                                                               |  |  |  |
| Numero e data iscrizione              |                                                                                                    |  |  |  |
| Stato                                 | INSERITO IN ATTESA DI APPROVAZIONE DELLA DOMANDA                                                         |  |  |  |
| Materie di competenza                 | Categora: Bancaria, Materia di competenza AGRICOLTURA ZOOLOGIA ITTIOLOGIA specializzazione in APICULTURA |  |  |  |
|                                       |                                                                                                    |  |  |  |

Lo stato della domanda cambierà in base ai controlli effettuati dalla Cancelleria.

Si rassicurano gli utenti che, in caso di problemi nelle singole domande, la Cancelleria provvederà a interloquire con i soggetti interessati, SENZA procedere alla cancellazione.

Si ricorda che, per i problemi prettamente tecnici, deve essere contattato lo Staff tecnico all'indirizzo staff.ctu@astegiudiziarie.it .

# Ipotesi particolari – sospensione volontaria

L'art. 7 del DM 109/2023 prevede il caso di sospensione e cancellazione volontaria:

- 1. Il consulente può chiedere la sospensione dall'albo per un periodo non superiore a nove mesi. E' possibile formulare più richieste di sospensione, a condizione che la loro durata complessiva non sia superiore a diciotto mesi nell'arco di un quadriennio.
- 2. Il consulente può sempre chiedere la cancellazione dall'albo o da una delle categorie o settori di specializzazione in cui esso si articola.
- 3. Sulle domande di cui ai commi 1 e 2 il comitato provvede entro trenta giorni.

Nell'ipotesi in cui il professionista voglia solo sospendersi temporaneamente dall'albo, dovrà effettuare la procedura di conferma di cui sopra e inviare pec a prot.tribunale.pistoia@giustiziacert.it per manifestare tale volontà di sospensione.